## <u>GUÍA: OBTENER CERTIFICADO CON DISPOSITIVO MÓVIL APP Ŗ</u>

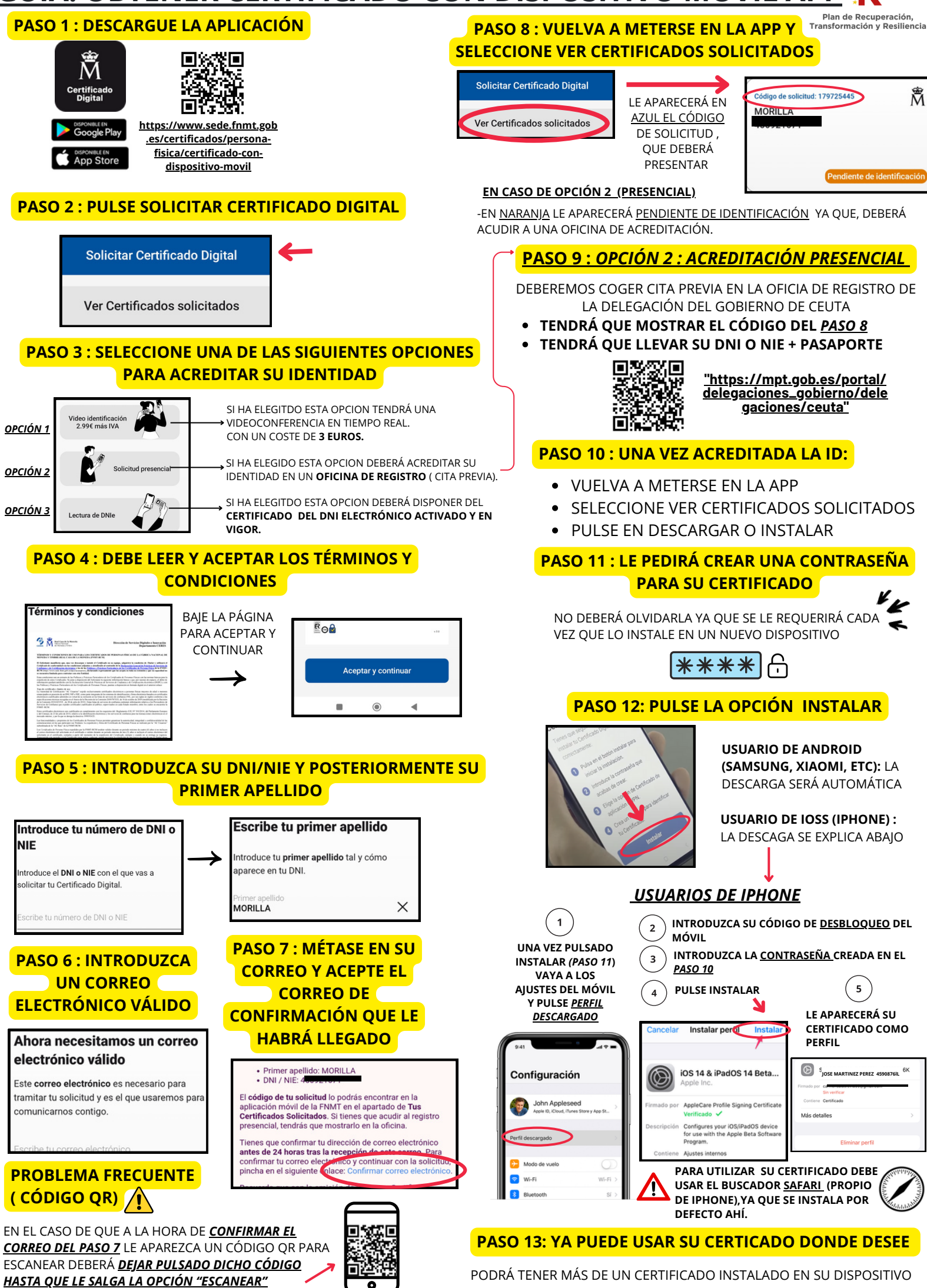